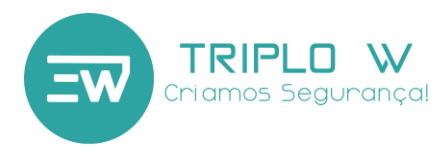

# TW21A

# **Smartphone Controlled Electronic Lock**

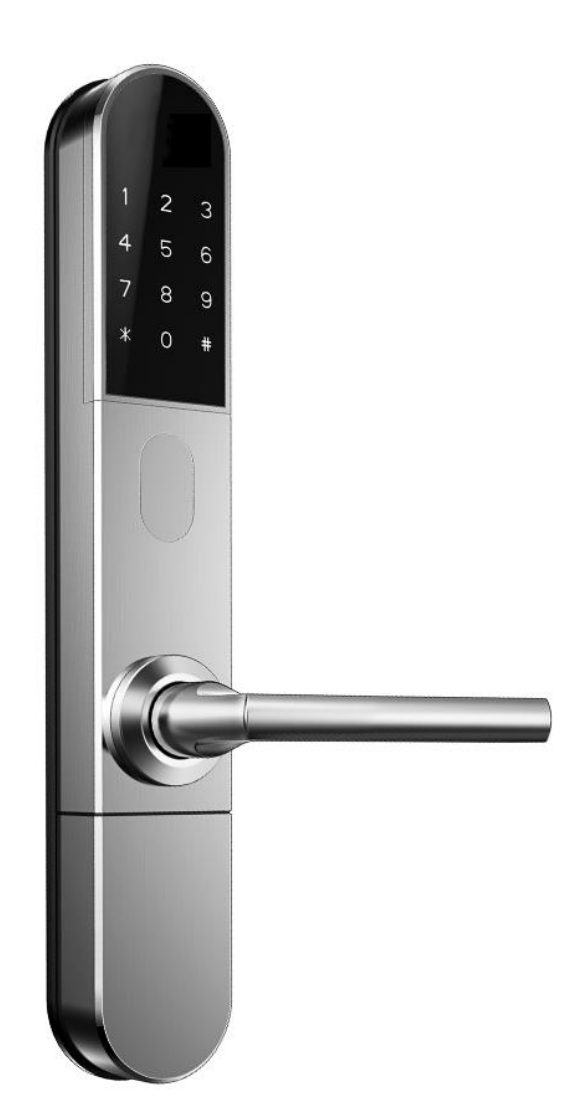

#### ATTENTION:

- 1. Keep mechanical keys in a safe place different from the lock installation place, so that in case of emergency/breakdown the door can be opened mechanically.
- 2. Pay attention to the battery level to be able of replacing the batteries on time.
- 3. Read the manual carefully before the installation and keep it safe for its future use.

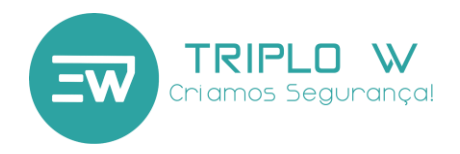

### 1. Dimensions

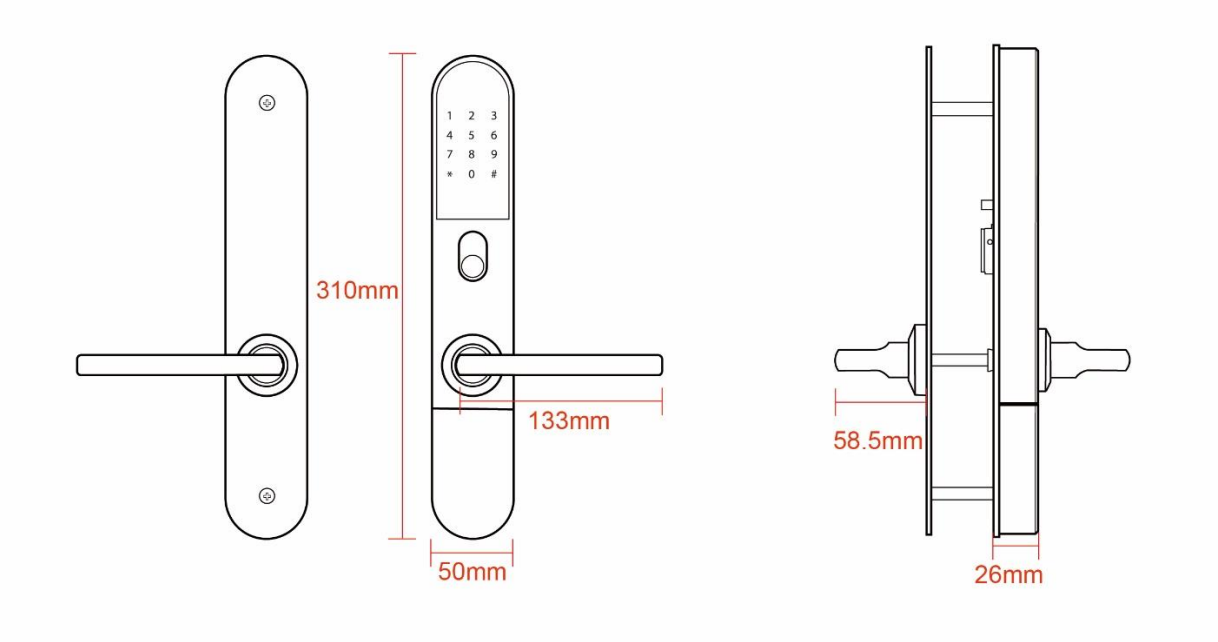

# 2. Types of Mortice/Mechanical Locks

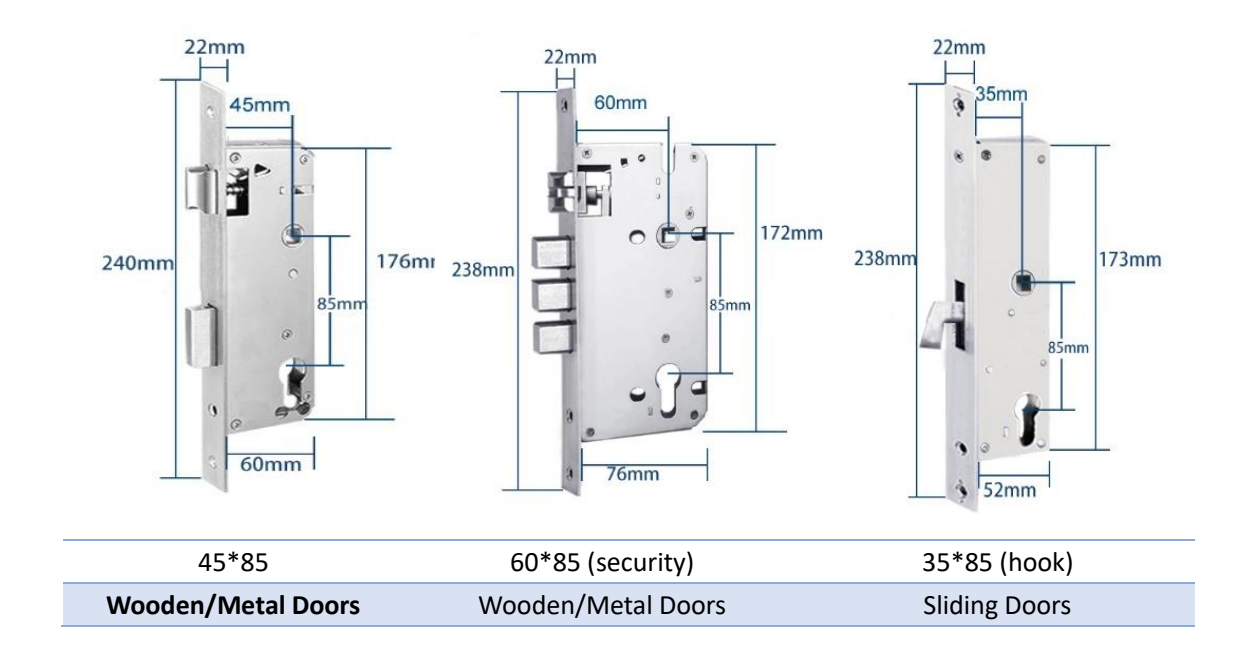

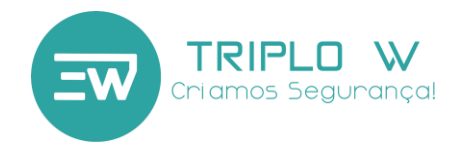

#### 3. Installation

#### 3.1 Installation Diagram

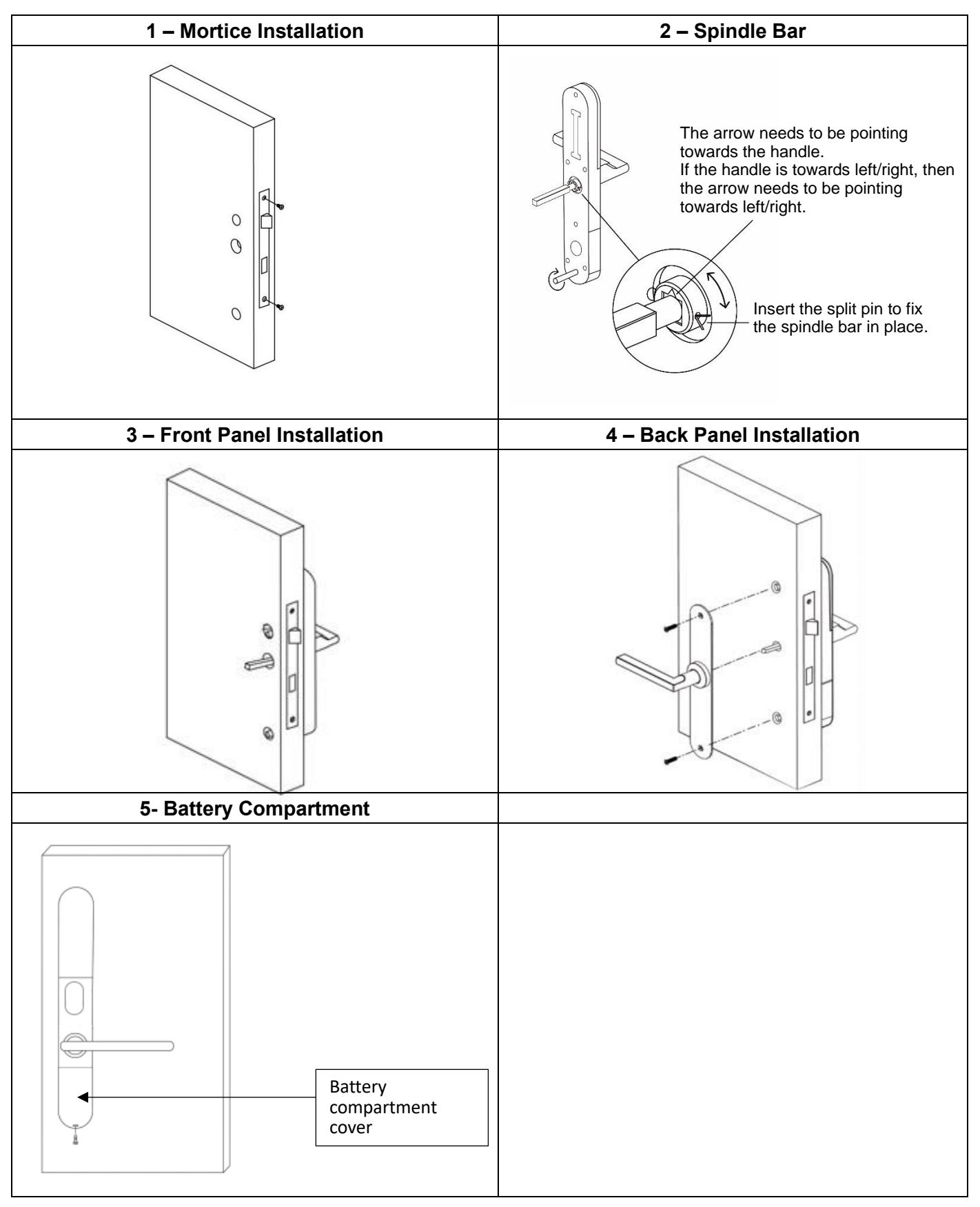

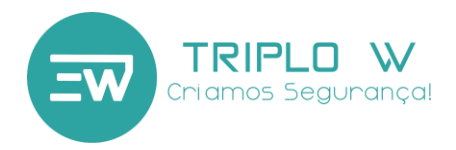

#### ATTENTION:

There is an arrow in the spindle bar fitting hole, which should be looking towards the handle so that the lock works properly, otherwise, the lock will not open electronically.

#### 3.2 Turn the handle (right or left opening)

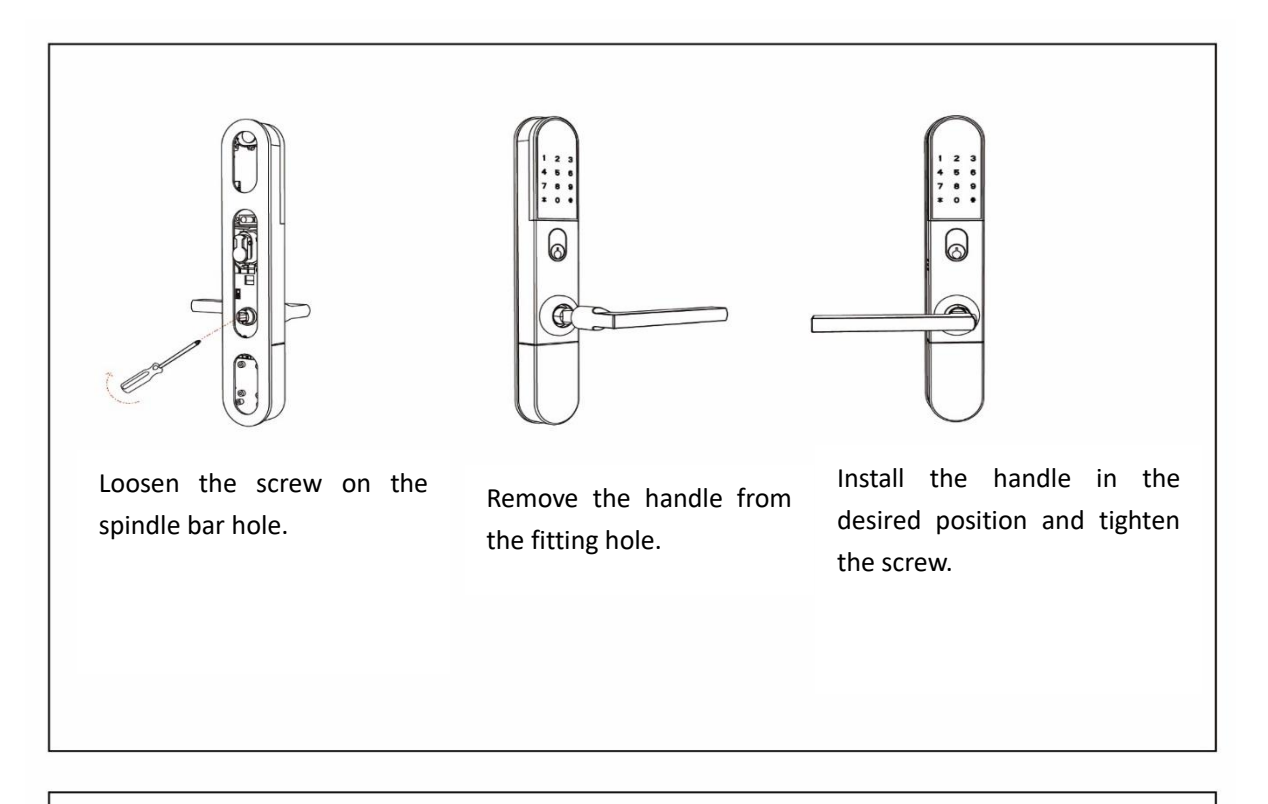

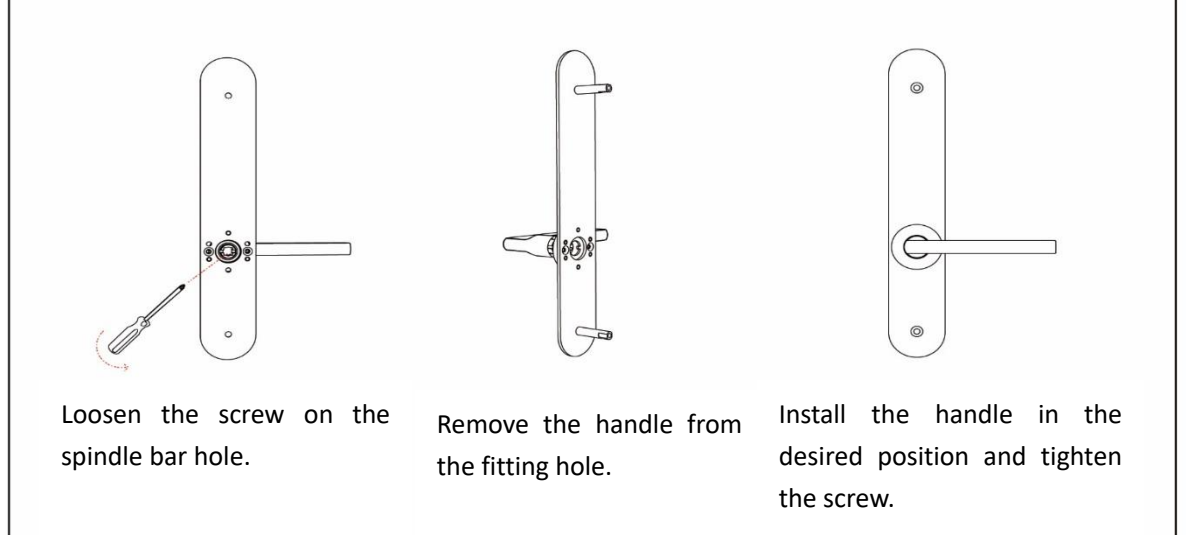

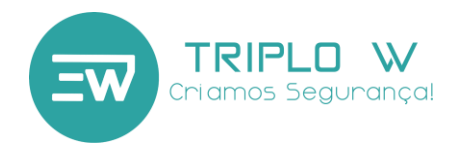

## 4. Technical specifications

| Models                | TW21A                         |  |
|-----------------------|-------------------------------|--|
| Material              | SS304 + Zinc Casting          |  |
| Front plate size      | 310*50*26mm                   |  |
| Back plate size       | 310*50*3mm                    |  |
| Weight                | 2.5KG                         |  |
|                       | Bluetooth                     |  |
| On a ring matheda     | Code                          |  |
| Opening methods       | Proximity card                |  |
|                       | Mechanical key                |  |
|                       | Silver                        |  |
| Colour                | Black                         |  |
|                       | Grey                          |  |
|                       | Aluminium/PVC door            |  |
| Types of door         | Wooden/metal door             |  |
|                       | Sliding door                  |  |
| Voltage/Battery       | 6V/4x AAA                     |  |
| Door width            | 30-80mm                       |  |
| Storage capacity      | Unlimited – Management by APP |  |
| Operating temperature | -20°C   +70°C                 |  |
| Operating humidity    | 20% ~ 90%                     |  |
| Low voltage alarm     | Less than 4.5V                |  |

#### Lock initialization:

The lock is disassembled. At the back side of the front panel there is a RESET button. Press the button for 5 seconds.

Next, type "000 #" on the front panel keypad. Initialization is complete.

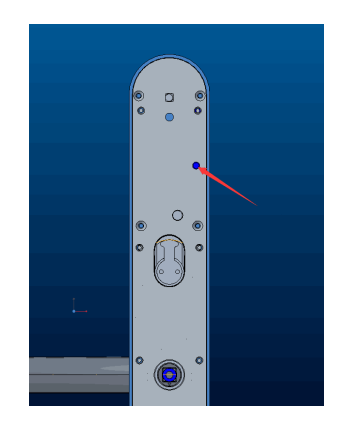

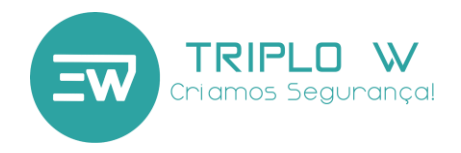

# 5. Smartphone application

#### 5.1.1 Download the TTLOCK application

Download the application from Play Store/App Store in your smartphone - Android or iOS (The following QR code can be used to be directed to the application).

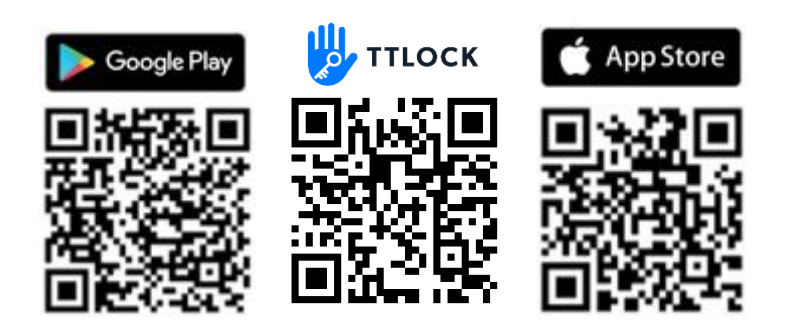

#### 5.1.2 Create an application account

| Iniciar Sessão           | ) Registo | ← Registo                   |               |
|--------------------------|-----------|-----------------------------|---------------|
| alla                     | 1         | Telefone                    | E-mail 2      |
| ×2                       |           | País / Região               | Portugal +351 |
| Número Telefone / E-mail |           | Ligite o seu número de tele | fone          |
| Password                 | Served.   | Password entre 6-20 caract  | teres w       |
|                          |           | Confirme a Password         | http          |
| Iniciar Sessão           |           | Código de verificação       | Obter Código  |
| Recuperar Password?      |           | Registo                     |               |

- 1. Press Registration to create an account.
- 2. Select the registration mode by Phone.
- 3. Select the country of your telecommunication operator and after filling in the data, click on Get code. You are going to receive a SMS with the validation code.
- 4. After entering the received code, click on Registration.

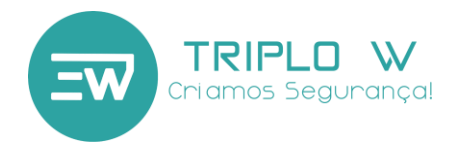

#### 5.1.3 First login

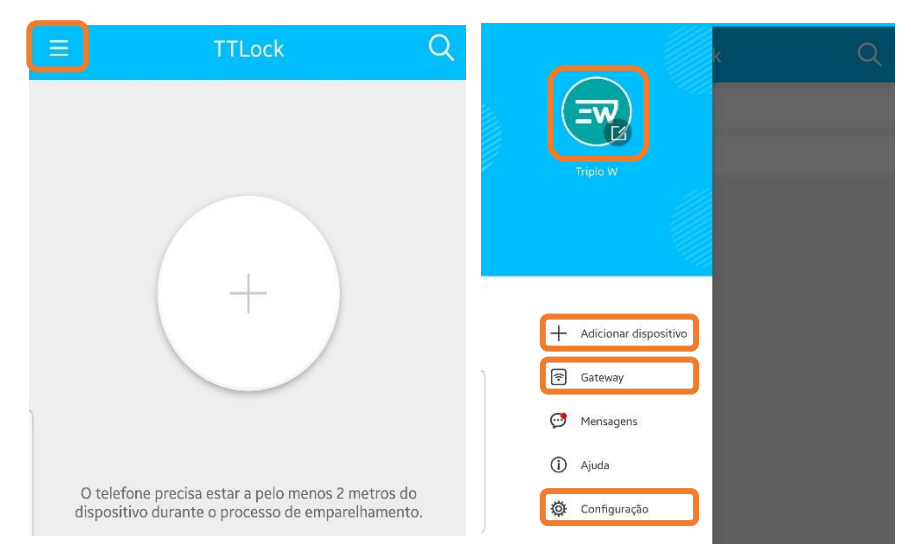

At the upper left corner, on the created profile icon, you will find the following options:

- 1. Profile management Profile picture, modification of access credentials or name, etc.
- 2. Add device Add new access control.
- 3. Gateway Add and manage the TW-GATE devices.
- 4. Setting Application settings and transfer of equipment to other accounts.

#### 5.1.4 Add device

# Make sure the device is connected to the power supply before starting the set up; it is recommended to carry <u>out a RESET.</u>

| =            | TTLock                                                                                             | $\mathcal{K}_{-} \in \mathbb{C}$ Escolha o tipo de disposit | ivo              | ← Adicionar dispositivo ⑦                                                                                                    | $\leftarrow$ Dispositivos próximos $\bigcirc$                                            | ← Adicionar dispositivo |
|--------------|----------------------------------------------------------------------------------------------------|-------------------------------------------------------------|------------------|----------------------------------------------------------------------------------------------------|------------------------------------------------------------------------------------------|-------------------------|
|              |                                                                                                    | All Locks<br>Scan all types of locks                        | >                | Toque em qualquer tecla para ativar o teclado 4                                                                               | K101C_47e593         +           G         M101C_5bcb72           G         52005_252520 | Sucesso. Insira o nome  |
| 1            | 1 + 2 Fechadura/ & Cadeado ><br>Fechadura de > So Cadeado ><br>Cadeado ><br>Cadeado ><br>Cadeado > | <b>5</b>                                                    | 5 Insira um nome |                                                                                                    |                                                                                          |                         |
|              |                                                                                                    | Fechadura de<br>estaciona-<br>mento                         | ado de 💦 >       | Por favor, toque em qualquer tecla para ativar o<br>dispositivo e ciocai-lo no modo de emparelhamento ee<br>pressione Próximo |                                                                                          |                         |
| O to<br>disp | elefone precisa estar a pelo menos 2 metros do<br>ositivo durante o processo de emparelhamento.    | Controlo > Remoto >                                         | 1                | Seguinte                                                                                                    |                                                                                          | ОК                      |

- 1 Press Add device or "+".
- 2 Select Lock/Keypad
- 3 Activate the device (the keypad light is going to turn on) or press continuously the RESET button until there is a sound signal followed by two beeps. Press **Next**.
- 4 Next, the application will search the access control by Bluetooth.
  - On the mobile app the name and symbol + will be displayed (if the symbol + does not appear, a RESET will necessary).
  - 2. Press the symbol + to finish the initial synchronization.
- 5 Assign a name to the access control added and click on OK.

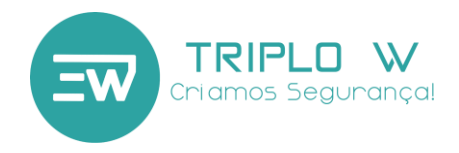

#### 5.2 Device management

#### 5.2.1 Main device menu

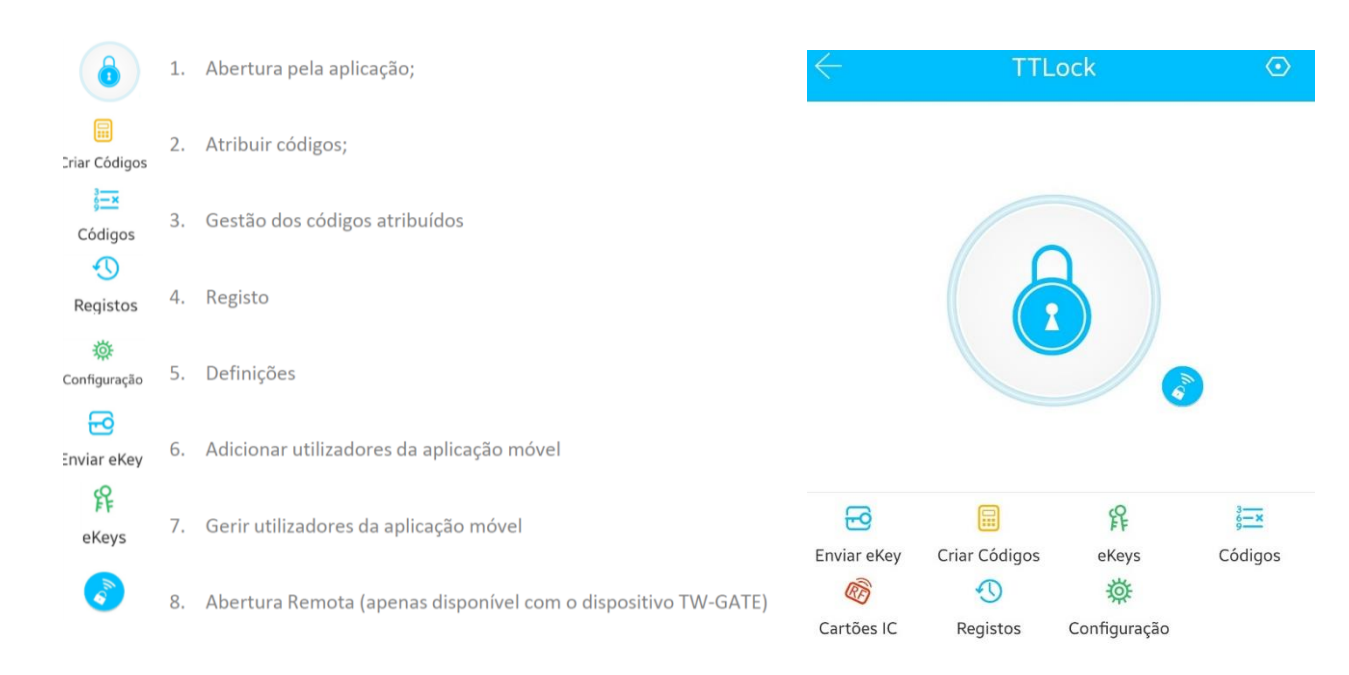

#### 5.2.2 Opening by using the application/keypad

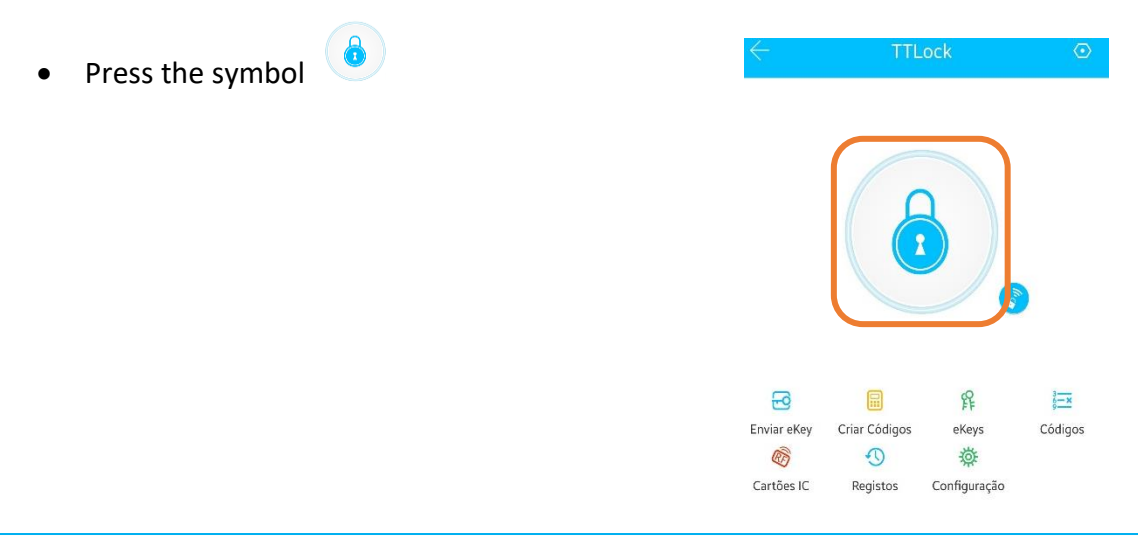

Note: This function is only available when standing next to the lock (locally) by Bluetooth.

- To open the door by using the keypad, press: # (access code) #
- To open the door by using the application along with the installed TW-GATE: press

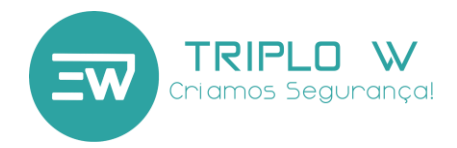

#### 5.2.3 Assign codes

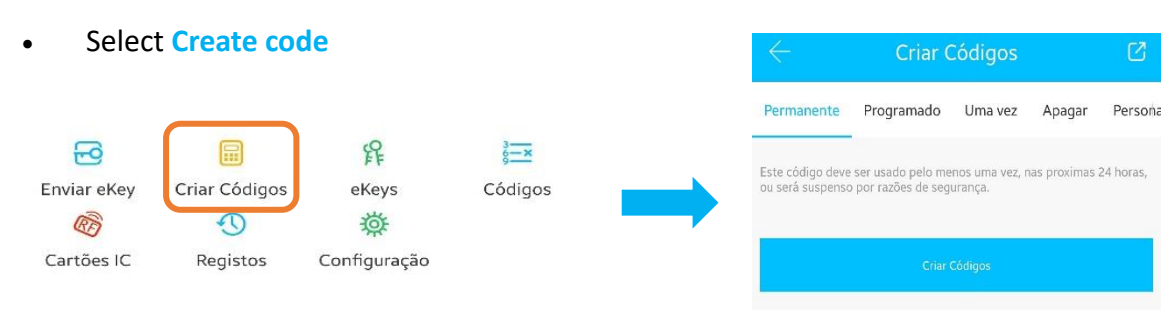

- Select the type of code intended to be created:
  - Permanent Code with no time limit that is active until is deleted by the administrator. A random 6-digit code is generated.

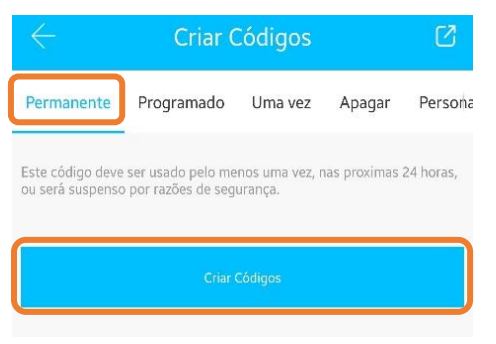

Note: The code needs to be entered into the device within 24h for it to be valid.

• **One-Time** – It is a one-time use code. It is deactivated after it is used. A random 6-digit code is generated.

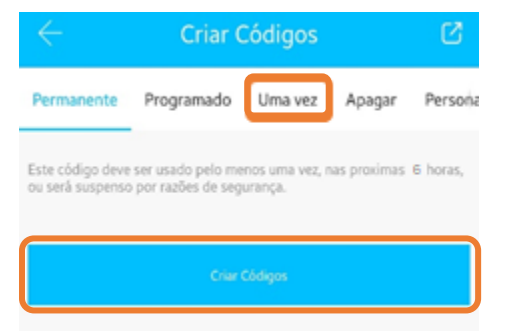

Note: The code needs to be entered into the device within 6h for it to be valid.

• **Programmed** – It is a code set by the administrator that has a time interval (start time/date and finish time). The generated code is going to work for the set time. A random 6-8 digit code is generated.

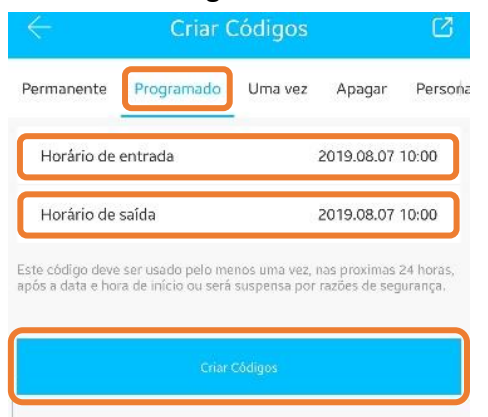

- 1- Set start date/time.
- 2- Set the finish date/time.
- 3- Generate the code.

Note: The code needs to be entered into the device within 24h for it to be valid.

Only one code can be created for the same time interval. After generating the code, it can only be deleted locally or when the time interval ends.

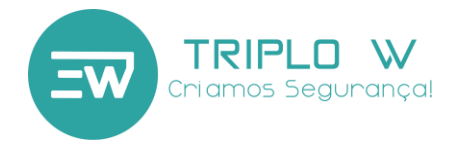

• **Delete** – It is a generated code that deletes every other type of code created previously. When entering **Delete** into the access control, every code will be deleted.

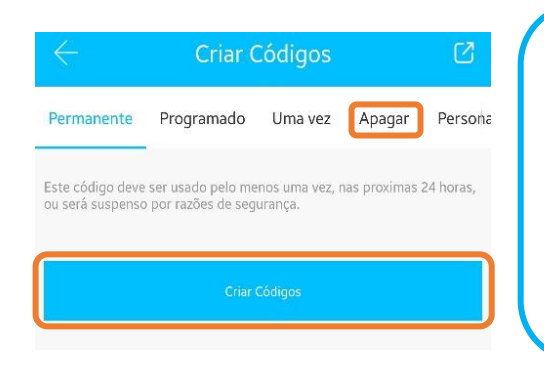

Note: This option needs to be used only for security failures. All codes are deleted after using the **Delete** code, including the **Programmed** codes and it will not be possible to create new codes with the same time interval than the ones previously created, the latter can only be done after a local lock reset.

The code needs to be entered into the access control within 24h for it to be valid.

#### 5.2.4 Assigned code management

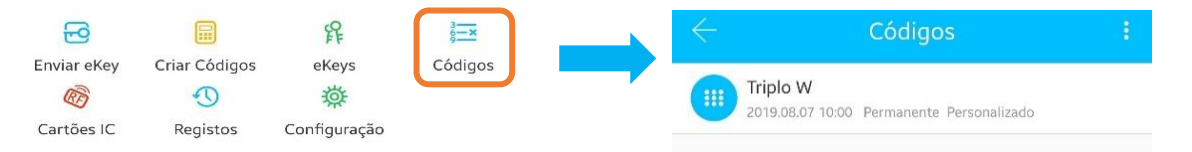

Codes – Management of every type of created code until then. It is possible to delete them as long
as the entire process is carried out locally by Bluetooth with the TW-GATE device.

| $\leftarrow$ Códigos                                                                                                    | : <                       | Códi                                                                        | Reiniciar código                                   |
|----------------------------------------------------------------------------------------------------|---------------------------|-----------------------------------------------------------------------------|----------------------------------------------------|
| 82211447           2019.08.07 12:00         Permanente           Sérgio         2019.08.07 12:00         Permanente           Exclu         Exclu | ir iii                    | 82211447<br>2019.08.07 12:00 Permane<br>Sérgio<br>2019.08.07 12:00 Permaner | Criar Códigos<br>Carregar códigos de acesso<br>nte |
| Delete Code<br>Press continuously the<br>deleted until the De<br>appears.                                                                         | code to be<br>lete option | Delete al<br>er the menu at the<br>click on <b>Restart c</b> e              | l Codes<br>e upper right corner<br>ode.            |

#### 5.2.5 Assign proximity card

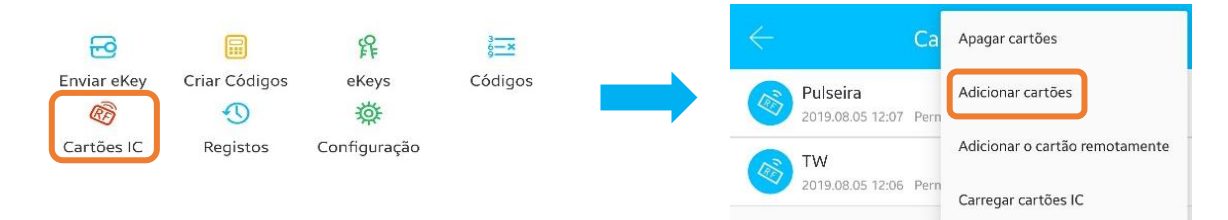

• In order to record a proximity card, you need to be standing next to the lock, activate the lock keypad and wait for the synchronization until a message to bring the card closer to the lock reader appears.

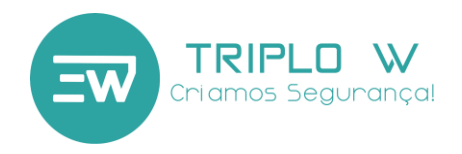

#### 5.2.6 Opening records

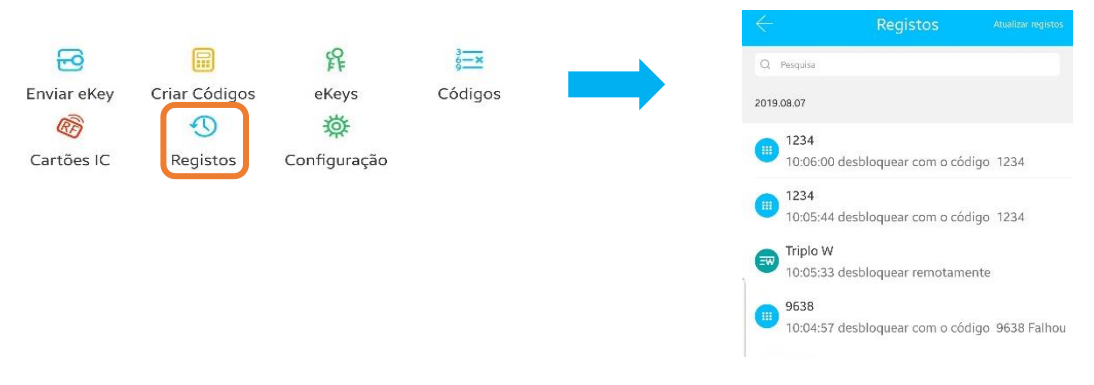

This entire process needs to be carried out locally, with a Bluetooth or WIFI connection to the TW-GATE device.

#### 5.2.7 Device setting

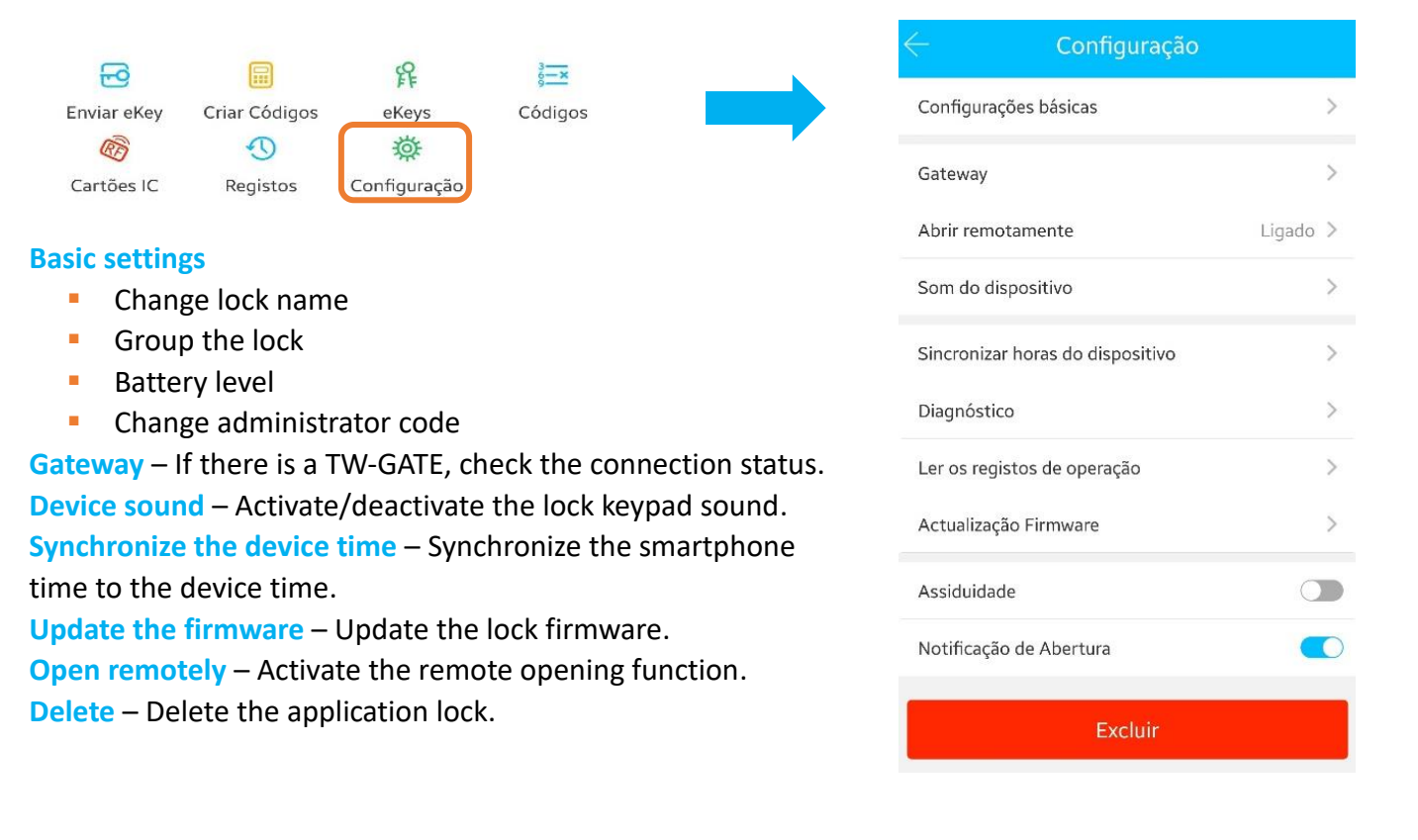

This entire process needs to be carried out locally with a Bluetooth or WIFI connection to the TW-GATE device.

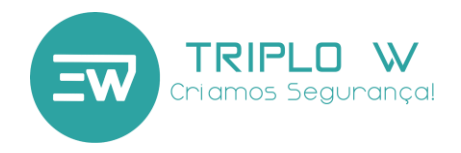

#### 5.3 Add Gateway (Optional)

# **Gateway Light Meaning**

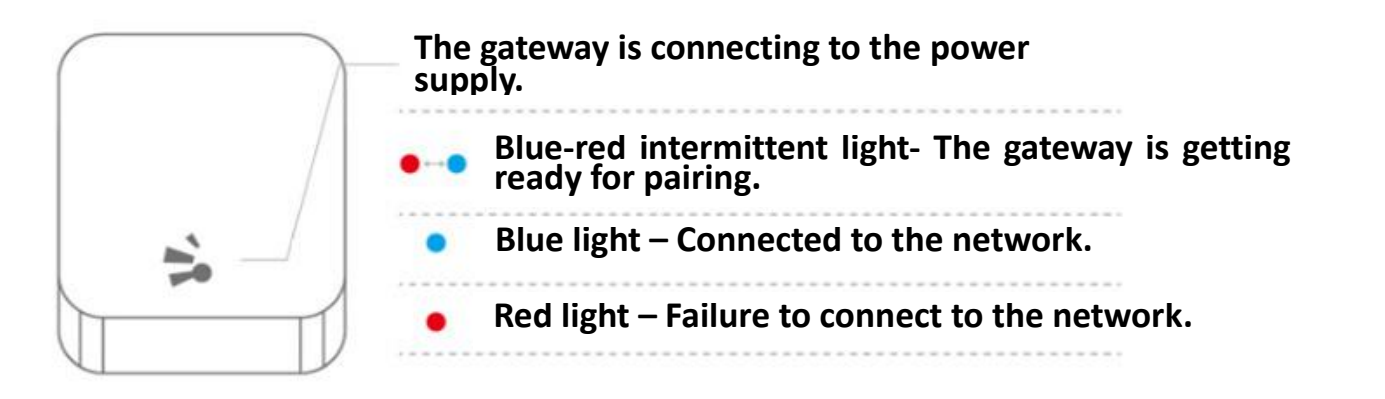

#### Pairing the gateway to the App

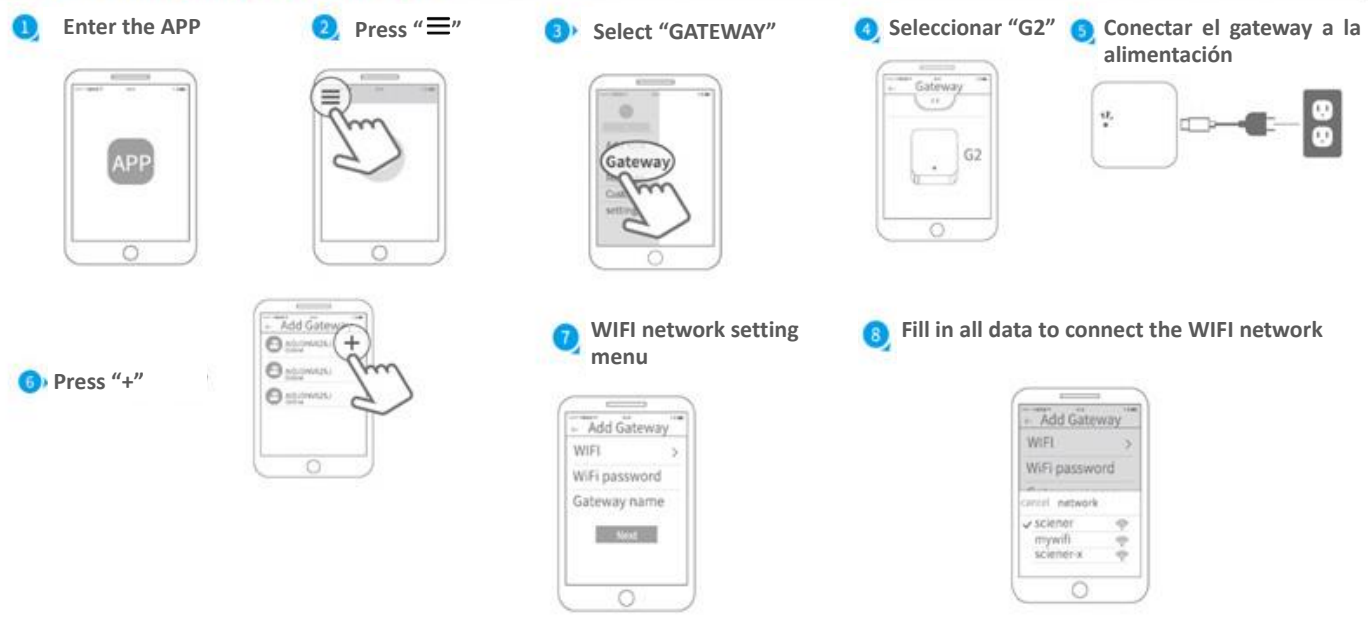

After adding the gateway successfully, the application is going to search for the devices on the gateway's range.

Attention: If the time is exceeded, disconnect the gateway from the supply and connect back again.

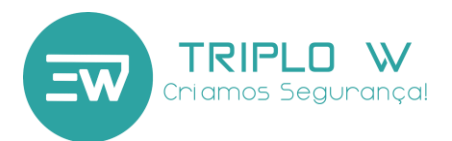

|                           | c<br>c<br>c                           | User Manual        |                        |
|---------------------------|---------------------------------------|--------------------|------------------------|
| Front plate               | Back plate                            | Instruction manual | Mortice lock           |
| 1                         | 1                                     | 1                  | 1                      |
|                           |                                       |                    | SMARTLOCK              |
| Armature plate            | Waterproof protection<br>rubber sheet | Mechanical keys    | Tag MF (Mifare)        |
| 1                         | 2                                     | 3                  | (Optional)             |
|                           |                                       |                    |                        |
| Split pin for the spindle | Fixing screw for armature             | Fixing screw       | Threaded connector nut |
| bar                       | plate                                 | -                  | 2                      |
|                           |                                       | 1                  |                        |
| Spindle bar               | Rubber gasket                         |                    | TW-GATE                |
| 2                         | 1                                     |                    | (Optional)             |

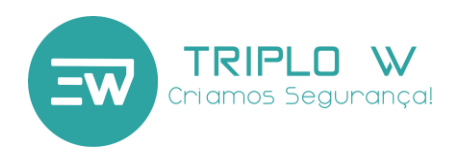

# Warranty

| Client Name:         |  |
|----------------------|--|
| Client Phone Number: |  |
| Purchase Date:       |  |
| Product:             |  |
| Model:               |  |

Note:

1) Please keep this manual in order for you to be able of using it when the warranty service is needed.

- 2) The warranty has a two-year validity from the purchase date.
- 3) Equipment are protected against factory defects starting from the purchase date. The warranty does not protect against breakdowns caused by a misuse of the system, by a deficient electric installation not checked by Triplo W., by natural disasters like: storms, floodings or similar, nor by wear components depending on use.

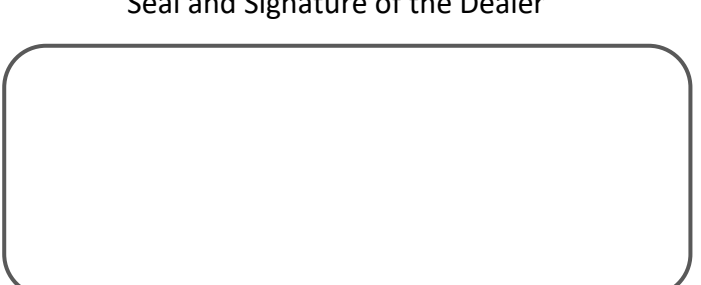

Seal and Signature of the Dealer